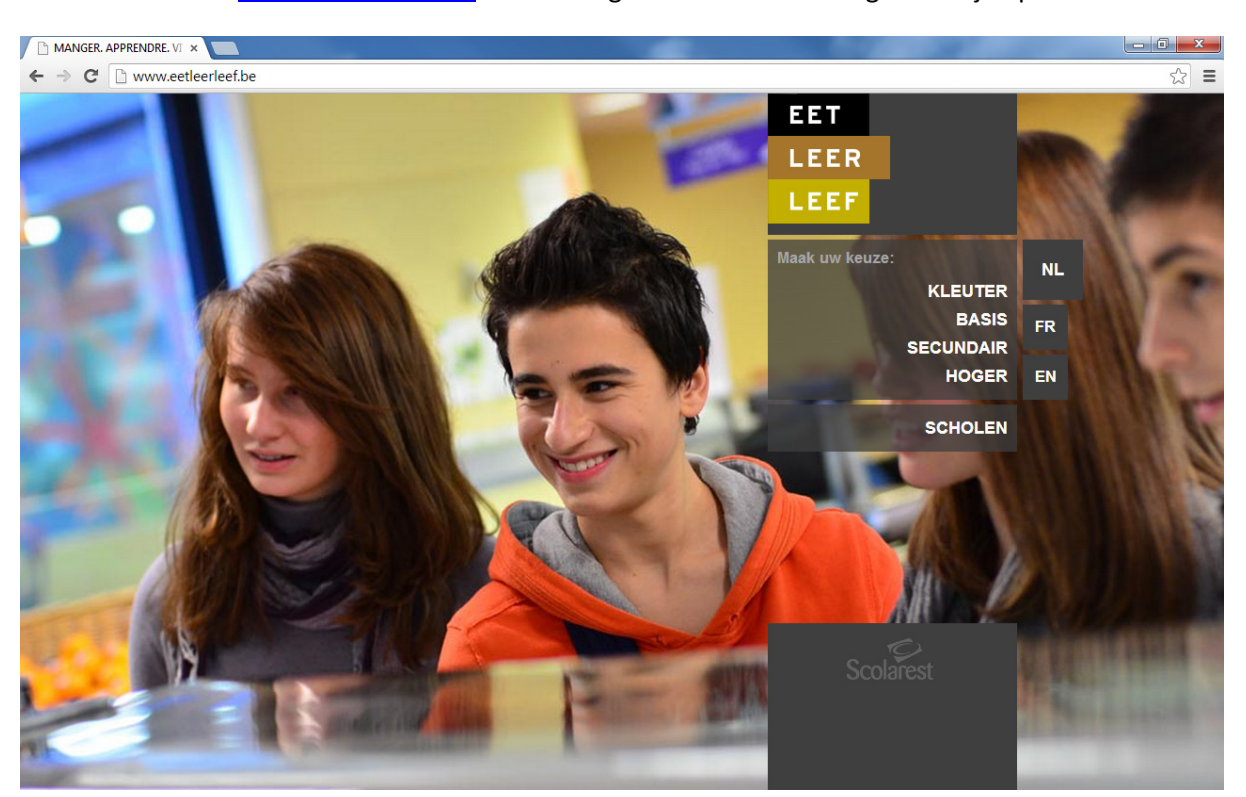

1. Surf naar <u>www.eetleerleef.be</u> en kies de gewenste taal. Vervolgens klik je op "SECUNDAIR".

2. Klik op "Money\$afe".

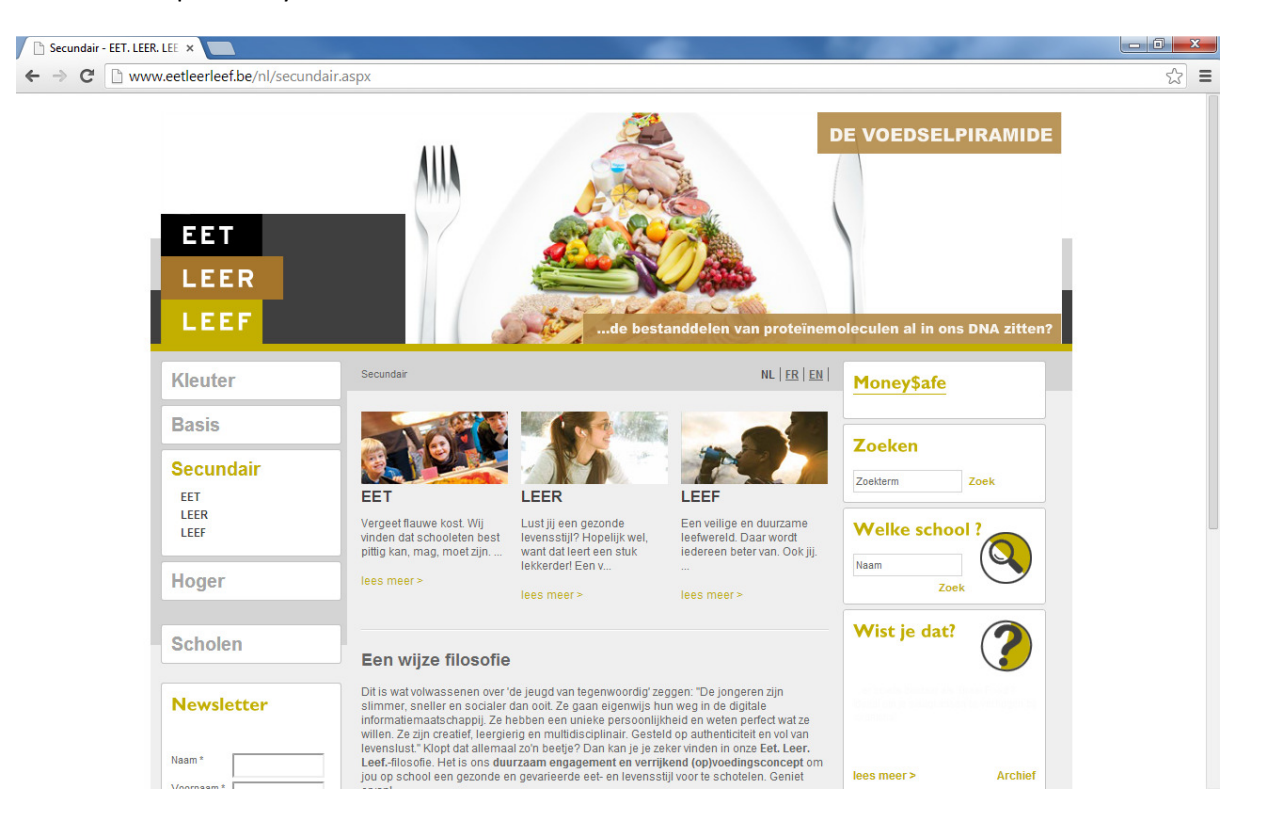

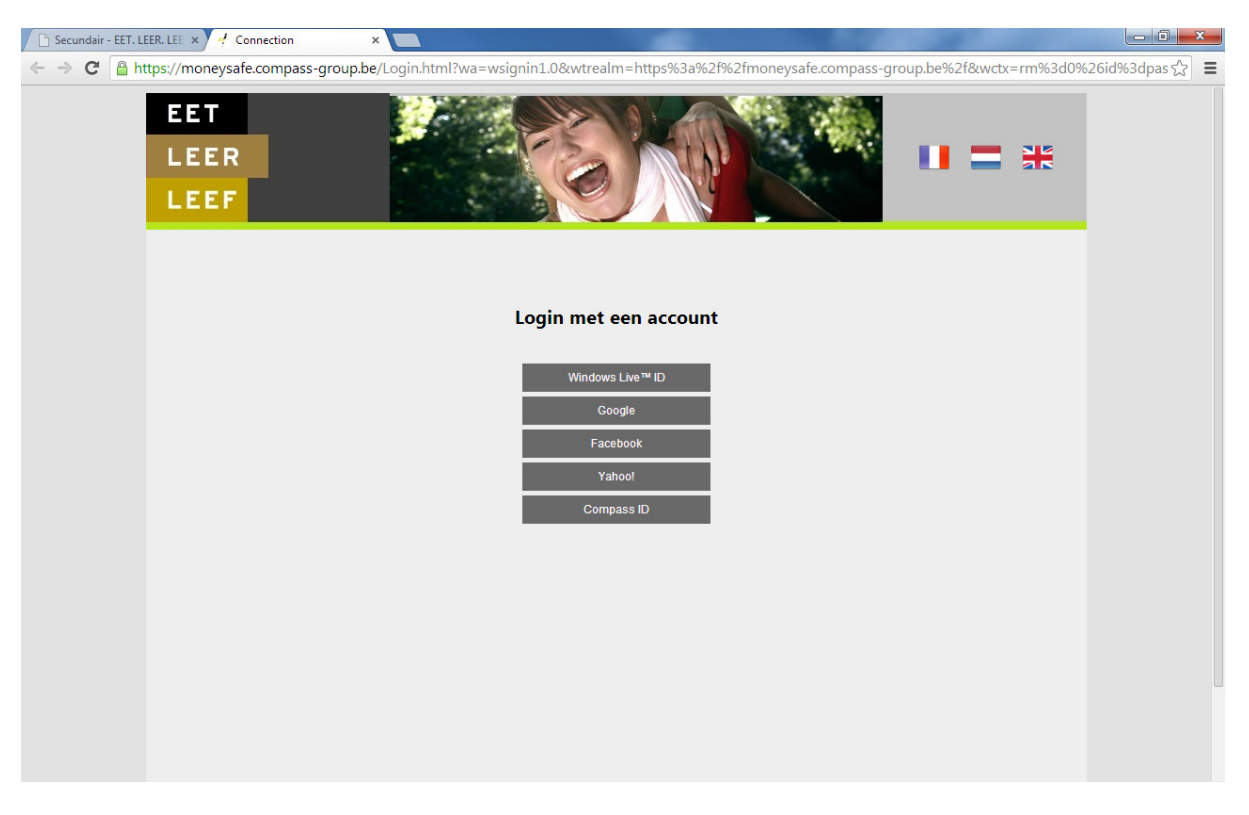

3. Vervolgens moet je jezelf aanmelden via Money\$afe, dit kan je op de volgende manieren:

4. Indien je een Windows Live - , Yahoo! - , Google - of Facebook - account hebt, kan je jezelf hiermee aanmelden. Gelieve de verdere stappen te volgen zoals aangegeven. Ga vervolgens naar stap 8.

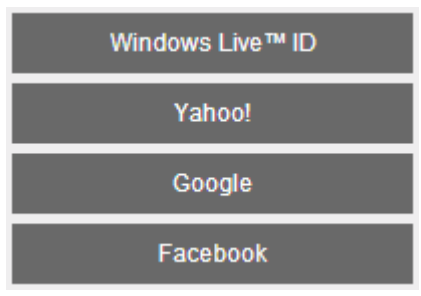

Indien u geen Windows Live - , Yahoo! - , Google - of Facebook - account heeft of indien u zich hier niet mee wenst aan te melden, kiest u voor Compass ID.

Compass ID

5. Vermits dit de eerste keer is dat je aanmeldt, moet je jezelf eerst **registreren**.

## Klik daarom eerst op «Sign up here».

| C Secondaire - MANGER. AF × C https://login.compass-grc ×                          |                                                                       |
|------------------------------------------------------------------------------------|-----------------------------------------------------------------------|
| ← → C 🆀 https://login.compass-group.be/Login.aspx?ReturnUrl=%2fusers%2fissue.aspx% | 63fwa%3dwsignin1.0%26wtrealm%3dhttps%253a%252f%252fcompassbe.acce 🟠 🔳 |
|                                                                                    |                                                                       |
|                                                                                    | LOG III                                                               |
| e                                                                                  | E-mail                                                                |
| ✓ COMPASS                                                                          | Password:                                                             |
| • GROUP                                                                            | Remember me?                                                          |
|                                                                                    | Log In                                                                |
| 0                                                                                  | Forgot your password?<br>Want to change your password?                |
| Eurest Scolarest medirest Services                                                 | Don't have a Compass Group account? Sign up here                      |
| ©2013 Compass Group                                                                |                                                                       |

6. Vul je gegevens in en klik op «Create user»:

| 🕒 Secundair - | - EET. LEER. LEE × 🕒 https://login.compass-grax                                             |                                                            |
|---------------|---------------------------------------------------------------------------------------------|------------------------------------------------------------|
| ← → C         | 🔒 https://login.compass-group.be/SignUp.aspx?ReturnUrl=/users/issue.aspx?wa=wsignin1.0&wtre | alm=https%3a%2f%2fcompassbe.accesscontrol.windows.net% 😒 📃 |
|               |                                                                                             | Login                                                      |
|               | Sign up<br>Account Information                                                              |                                                            |
|               | uw.emailadres@xxxxxxx.xx                                                                    |                                                            |
|               | First name<br>UwVoomaam                                                                     |                                                            |
|               | Last name                                                                                   |                                                            |
|               | UwFamilienaam                                                                               |                                                            |
|               | Password:                                                                                   |                                                            |
|               | Confirm password:                                                                           |                                                            |
|               | Create user                                                                                 |                                                            |
|               | ©2013 Compass Group                                                                         |                                                            |

| 🕒 Secundair - EET. LEER. LEE 🛪 🗋 https://login.compass-gr: 🗙 🦲 | - 0 × |
|----------------------------------------------------------------|-------|
| ← → C 🔒 https://login.compass-group.be/SignUp.aspx             | ☆ =   |
| COMPASS<br>GROUP                                               | Login |
| Sign up<br>Account Information                                 |       |
| Your account has been successfully created.                    |       |
| ©2013 Compass Group                                            |       |
|                                                                |       |

7. Log je in met het e-mailadres en het wachtwoord dat je net geregistreerd hebt.

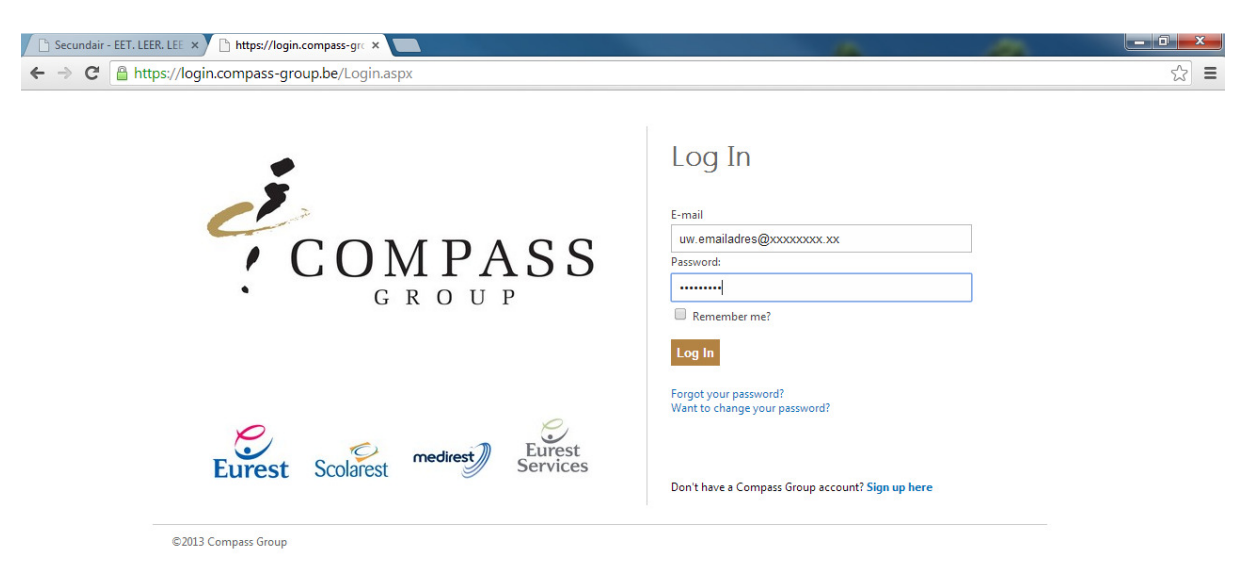

8. Vul de aanvullende gegevens in zoals je e-mailadres waarop ze je kunnen bereiken, je voornaam, je naam, je voorkeurstaal, je geslacht en je kan eventueel aanvinken of je informatieve e-mails wenst te ontvangen.

| 🗅 Secundair - EET. LEER. LEE 🗙 🥠 Aanvullende gegevens | ×                                                        | -   | - 0 × |
|-------------------------------------------------------|----------------------------------------------------------|-----|-------|
| ← → C 🔒 https://moneysafe.compass-group               | .be/Account/CompleteData                                 |     | ☆ =   |
| EET<br>LEER<br>LEEF                                   |                                                          | = ₩ |       |
| Aanvullende g<br>– Vul dit form                       | <mark>egevens</mark><br>ulier in om verder te gaan       |     |       |
| E-mail adres wa<br> uw.emailadres€                    | arop wij u kunnen bereiken<br>Xxxxxxxxxxxx               |     |       |
| Voornaam<br> UwVoornaam<br>Naam                       |                                                          |     |       |
| UwFamilienaam<br>Taal                                 |                                                          |     |       |
| ⊖ Français ®<br>Geslacht                              | Nederlands 🔘 English                                     |     |       |
| ● Man ⊍ V<br>I stemt en<br>Opslaan                    | ouw<br>nee in informatieve e-mails van ons te ontvangen? |     |       |
|                                                       |                                                          |     |       |

9. Nu kan je de restaurantrekening van je zoon of dochter koppelen aan je account.

| 🗅 Secundair - EET. LEER. LEE 🗙 🥠 | loeg een rekening toe 🛛 ×                                                                                                    |                                                   |             |
|----------------------------------|----------------------------------------------------------------------------------------------------|---------------------------------------------------|-------------|
| ← → C 🔒 https://moneysa          | fe.compass-group.be/Home/AddChild                                                                                                    |                                                   | යි <b>=</b> |
| EET<br>LEER<br>LEEF              |                                                                                                    | Welkom, UwVoornaam<br>UwFamilienaam !<br>Afmelden |             |
| Voe                              | eg een rekening toe                                                                                                    |                                                   |             |
|                                  | Vul het formulier in om een rekening toe te voegen<br>Code van de instantie (school, bedrijf, instituut)<br>Schoolcode<br>Rekeningcode 1<br>Rekeningcode 2<br>Rekeningcode 2<br>Opslaan |                                                   |             |

10. De restaurantrekening is toegevoegd aan je account. Je kan nu het persoonlijk verbruik van je zoon of dochter raadplegen, een nieuwe restaurantrekening toevoegen of verwijderen en/of een e-mailmelding instellen vanaf een bepaald saldo.

| 🕒 Secundair - EET. LEE | R. LEE × 🦸 Lijst van rekeningen 🛛 ×                             |               |        |     | -                                                 |     |
|------------------------|-----------------------------------------------------------------|---------------|--------|-----|---------------------------------------------------|-----|
| ← → C' 🔒 http          | ps://moneysafe.compass-group.be/H                               | ome/ViewChild |        |     |                                                   | ☆ = |
|                        | EET<br>LEER<br>LEEF                                             |               |        |     | Welkom, UwVoornaam<br>UwFamilienaam !<br>Afmelden |     |
|                        | Welkom Mijn profiel<br>Lijst van rekening<br>Rekening toevoegen | en            |        |     |                                                   |     |
|                        | Klantnummer                                                     | Klantnaam     | Saldo  |     |                                                   |     |
|                        | 80018                                                           | Uw Kind       | 0.75 € | 🗎 🙀 | ō 💥                                               |     |
|                        |                                                                 |               |        |     |                                                   |     |

11. Indien je vanaf een bepaald saldo een e-mailmelding wenst te ontvangen, klik dan op het icoon

| 🗋 Secundair - EET. LEER. LEE 🗙 🛃 Inst | ellingen ×                                                                                                    | <u></u>                                           |     |
|---------------------------------------|----------------------------------------------------------------------------------------------------|---------------------------------------------------|-----|
| ← → C 🔒 https://moneysafe.            | compass-group.be/Home/ParamChild/55522c66-e391-4ceb-8101-25a4800bd9af                                                                                                    |                                                   | ☆ Ξ |
| EET<br>Leer<br>Leef                   |                                                                                                    | Welkom, UwVoornaam<br>UwFamilienaam !<br>Afmelden |     |
| Welkom 1                              | <u>Alin pronei</u>                                                                                                    |                                                   |     |
| Inste                                 | llingen                                                                                                    |                                                   |     |
|                                       | Wijzig de instellingen voor Uw Kind         ✓ Verzend een e-mail wanneer het saldo de ingestelde grens bereikt.         Kredietlimiet (€)         10         Ik wil een herinnering elke 7         dag(en) te ontvangen. |                                                   |     |